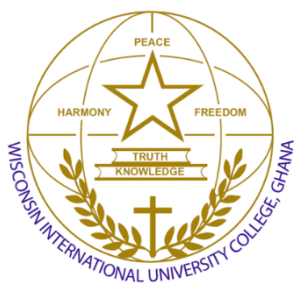

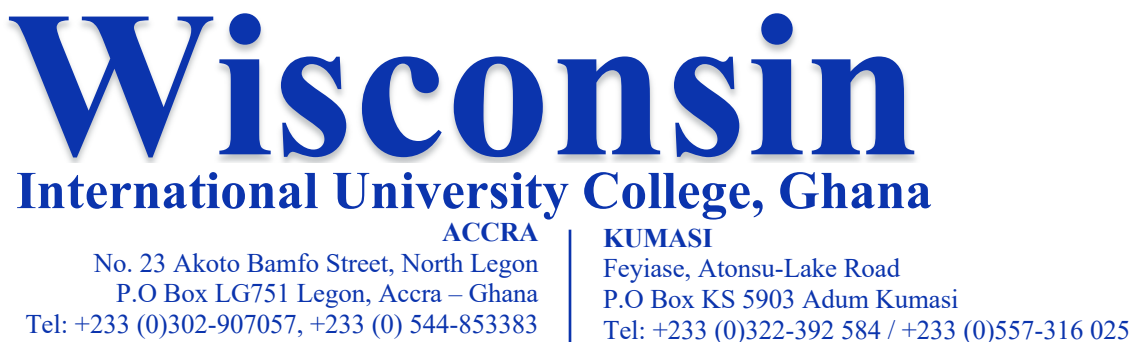

GPS-AT-1056-0636

## **Medical Screening for Freshers**

GPS-GE-281-8212

All students (Local and International) are required to undergo a health screening prior to admission to determine their medical fitness to pursue the programme of study at the University.

You are required to complete the health screening at the Campus Clinic

## Screening Schedule

Please find the schedule below.

| Accra                     | Campus                                   |
|---------------------------|------------------------------------------|
| Date                      | Department                               |
| September 29 to October 2 | All Nursing, Midwifery and Public Health |
| October 3 to October 4    | Communication, Business, FHSS            |
| October 5 to October 8    | Law Faculty, SCOT                        |

| Kumasi Campus            |  |                                          |        |
|--------------------------|--|------------------------------------------|--------|
| Date                     |  | Department/Students                      |        |
| October 13 to October 16 |  | All Nursing, Midwifery and Public Health |        |
| October 17 to October 18 |  | Communication, Business, FHSS            | $\geq$ |
| October 19 to October 21 |  | Law Faculty, SCOT                        | $\leq$ |

To avoid large crowds and congestion, it is advisable for freshers to refrain from waiting until the final day of their department schedule for their screening.

**Note:** Female students expecting their monthly cycle which coincides with the health screening schedule, should please undertake their health screening after the last day of their cycle. This is to avoid having to come back a second time to complete the urine test, as the menstrual period will interfere with the results of the urine test.

## Fees & Payments

The health screening fee at the campus clinic is **Five Hundred Ghana Cedis (GHS 500)**. All payments are to be made at the bank or via Momo using your ID number on your Admission letter.

Option 1: Pay at CBG Bank on Campus

**Option 2:** USE the following Process:

- 1. Dial #170\*
- 2. Select 2 MoMoPay or Pay Bill
- 3. Select 2 Paybill
- 4. Select 3 School Fees

- 5. Select 1 Search for School
- 6. Select 2 Search by School Alias
  - a. For Accra Students Use WIUCA
  - b. For Kumasi Students Use WIUCK
- 7. Enter Your ID (eg)
  - a. 11011234
- 8. Complete the payment process.